## **Recommended Ignition OPC-UA Server Settings for** groov

This technical note is intended for *groov* customers who want to use the Ignition<sup>®</sup> OPC-UA tag server by Inductive Automation<sup>®</sup>. Follow the steps below to use Opto 22's recommended settings for successful communication with *groov*.

In this technical note:

| Configuring Ignition             | . 1 |
|----------------------------------|-----|
| Configuring the Windows Firewall | .3  |

## **Configuring Ignition**

- **1.** After installing Ignition, open the Ignition webpage.
- 2. Click the Configure tab.

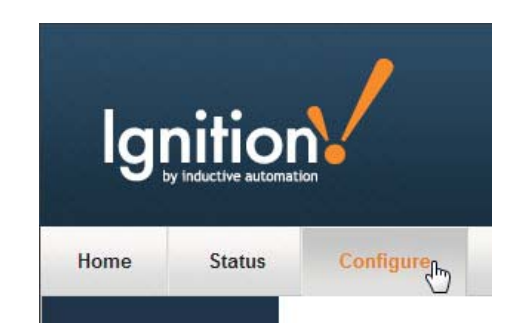

3. Under OPC-UA in the left panel, click Settings.

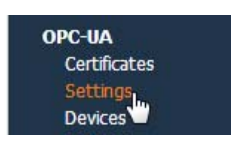

Form 2101-131205 PAGE

1

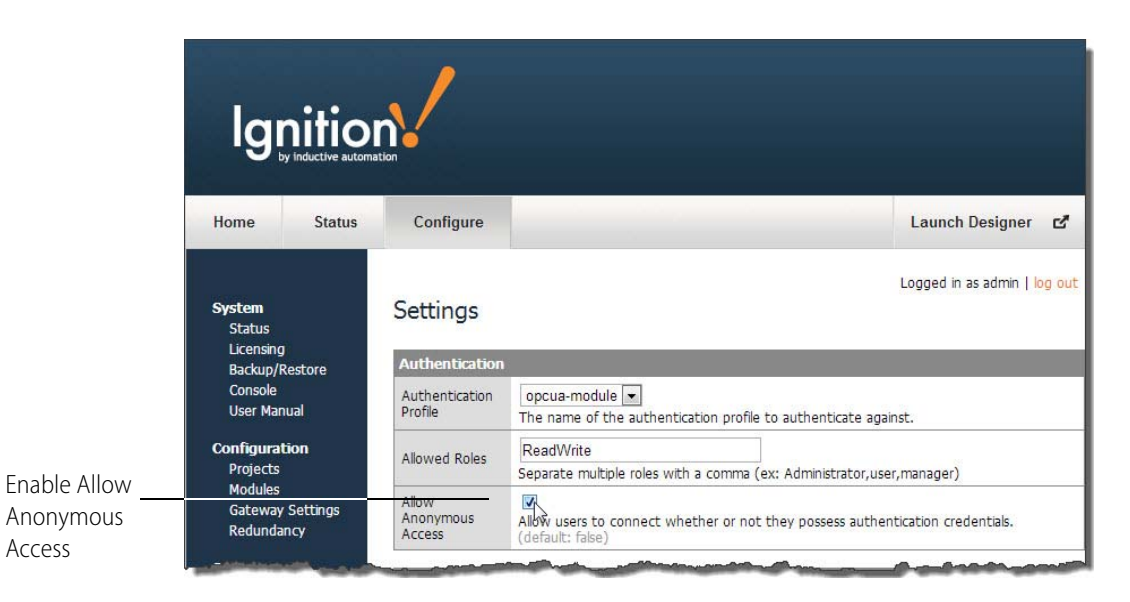

4. In the OPC-UA Settings, make sure that Allow Anonymous Access is checked.

5. Under OPC-UA Connections in the left panel, click Servers.

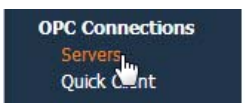

6. Next to the Ignition OPC-UA Server you are using, click "edit."

## **OPC Server Connections**

| Name                       | Туре                 | Description                                         | Status    |             |
|----------------------------|----------------------|-----------------------------------------------------|-----------|-------------|
| Ignition OPC-<br>UA Server | OPC-UA<br>Connection | The default connection to Ignition's OPC-UA server. | Connected | edit<br>del |

AGE

**7.** Change the Security Policy to None.

| Main               |                                                    |  |
|--------------------|----------------------------------------------------|--|
| Name               | Ignition OPC-UA Server                             |  |
| Description        | The default connection to Ignition's C             |  |
| Connection S       | Settings                                           |  |
| Host               | localhost<br>Hostname or IP address of the server. |  |
| Port               | 4096<br>Port to connect to on the host.            |  |
| Security<br>Policy | None                                               |  |
| Message            | SignAndEncrypt                                     |  |

**8.** Exit the Ignition webpage.

## **Configuring the Windows Firewall**

If you are using a GROOV-AT1 or running *groov* Server for Windows on a different computer, inbound traffic to the Ignition OPC-UA server needs to be able get through the firewall on the TCP/IP service port *groov* will use to access this server. This requires adding an Inbound Rule to the Windows Firewall for the Ignition service port on the computer where Ignition is installed.

NOTE: If you are using groov Server for Windows and it is installed on the same computer as the OPC-UA server, you do not need to configure the Windows Firewall as described here.

The following instructions describe how to add in Windows 7 the Inbound Rule for port 4096, Ignition's default.

- 1. After you have successfully installed the Ignition OPC-UA server, open the Windows Control Panel.
- 2. If icons are displayed in the Control Panel, click Windows Firewall. If categories are displayed in the Control Panel, click System and Security and then click Windows Firewall.

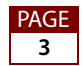

3. In the left panel, click Advanced settings.

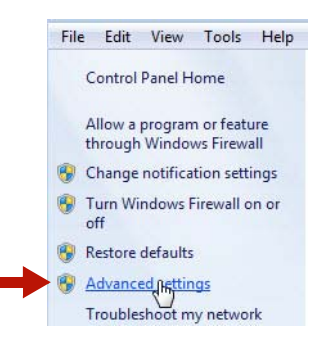

The Windows Firewall with Advanced Security dialog box opens.

4. In the left panel, click Inbound Rules.

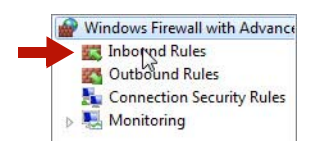

5. In the right panel, click New Rule.

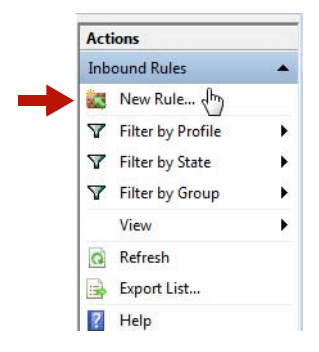

6. For Rule Type, select Port. Click Next.

| 0 | <u>Program</u>                                        |  |
|---|-------------------------------------------------------|--|
|   | Rule that controls connections for a program.         |  |
| ۲ | Port                                                  |  |
|   | Rule that controls connections for a TCP or UDP port. |  |
| 0 | Predefined:                                           |  |
|   | BranchCache - Content Retrieval (Uses HTTP)           |  |
|   | BranchCache - Content Retrieval (Uses HTTP)           |  |

AGE 4 7. For Protocol and Ports, select TCP. Then select Specific local ports and enter 4096 (the default Ignition port). Click Next.

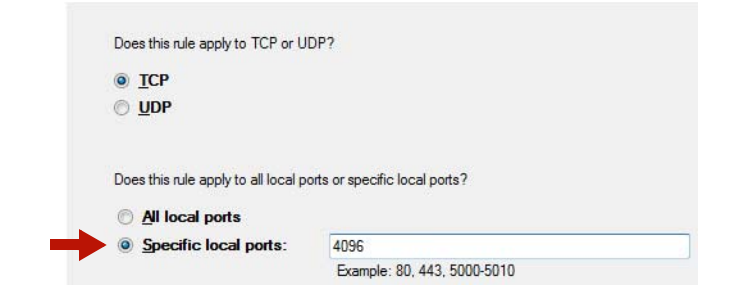

8. For Action, select "Allow the connection." Click Next.

| W | nat action should be taken when a connection matches the specified conditions?                                                                                                    |
|---|----------------------------------------------------------------------------------------------------|
| • | Allow the connection                                                                                                    |
|   | This includes connections that are protected with IPsec as well as those are not.                                                                                                    |
| 0 | Allow the connection if it is secure                                                                                                    |
|   | This includes only connections that have been authenticated by using IPsec. Connections<br>will be secured using the settings in IPsec properties and rules in the Connection Security<br>Rule node. |
|   | Customize                                                                                                    |

9. For Profile, select Domain and Private. Click Next.

| Wh | nen does this rule apply?                                          |
|----|--------------------------------------------------------------------|
| V  | Domain                                                             |
|    | Applies when a computer is connected to its corporate domain.      |
| V  | Private                                                            |
|    | Applies when a computer is connected to a private network location |
|    | Public                                                             |
|    | Applies when a computer is connected to a public network location  |

- 10. For Name, enter a descriptive name such as "Ignition OPC-UA Server."
- **11.** Click Finish.

ī.

12. Exit the Windows Firewall and Control Panel dialog boxes.

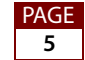